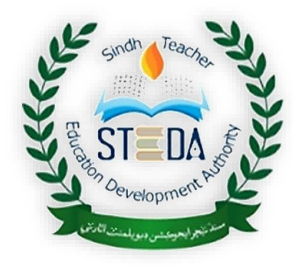

GOVERNMENT OF SINDH School Education & Literacy Department Sindh Teacher Education Development Authority (STEDA)

# **PERSONAL PROFILE**

## (USER'S GUIDELINE)

<u>By:</u>

STEDA Team

## Check you CNIC No

| < > C 🔒 steda.gos.pk/default.aspx                                                                                                    |                                      |                                 | $\bigcirc$ $\triangleleft$ $\bigotimes$ $\bigotimes$ | ± ∎ ≡ 8     |
|----------------------------------------------------------------------------------------------------|--------------------------------------|---------------------------------|------------------------------------------------------|-------------|
| & +92-21-99332718, 19-21   ☑ steda.info@gm                                                                                                    | ail.com                              |                                 | Hi 45402-1385236-5 ! Log                             | Out 🛟       |
| JUST CTTTD A                                                                                                    | Are you with us?                     | ×                               |                                                      |             |
| STEDA                                                                                                    | If you are an Education Professional | then register yourself with us. | s Y Contact us Add Your Su                           | ccess Story |
| Aller                                                                                                    | Search with CNIC                     | No:                             |                                                      |             |
|                                                                                                    | 00000-0                              | 000000-0                        |                                                      |             |
| A DER                                                                                                    | CI                                   | neck                            |                                                      |             |
| 1 A CONTRACT                                                                                                    |                                      | Class                           | We raise the                                         |             |
|                                                                                                    |                                      | Close                           | nd Status                                            |             |
|                                                                                                    |                                      | of teaching on                  | ofession to attract tallented                        |             |
|                                                                                                    |                                      | you                             | th to this noble profession.                         |             |
| Contraction of the second second seco |                                      |                                 | View Details                                         |             |
| A DESCRIPTION OF THE OWNER OF THE OWNER OWNER OF THE OWNER OF THE OWNER OF THE OWNER OF THE OWNER OF THE OWNER OF THE OWNER OF THE OWNER OF THE OWNER OF THE OWNER OF THE OWNER OF THE OWNER OF THE OWNER OF THE OWNER OF THE OWNER OF THE OWNER OF THE OWNER OF THE OWNER OF THE OWNER OF THE OWNER OF THE OWNER OF THE OWNER OF THE OWNER OWNER OF THE OWNER OWNER                                                                                                    |                                      |                                 |                                                      |             |
|                                                                                                    |                                      |                                 |                                                      |             |
|                                                                                                    | 00                                   | ••                              |                                                      |             |
| <u> </u>                                                                                                    |                                      |                                 |                                                      |             |
|                                                                                                    |                                      | Ľ                               | 1                                                    |             |

### Check you CNIC No

If your CNIC number is not found, please click

### < Create New Account > button

| Are you with us?                                                     | ×     |
|----------------------------------------------------------------------|-------|
| If you are an Education Professional then register yourself with us. |       |
| Search with CNIC No:                                                 |       |
| 00000-000000-0                                                       |       |
| Check                                                                |       |
| Sorry! this ID is not found in our record<br>Create New Account      |       |
|                                                                      |       |
|                                                                      |       |
|                                                                      | Close |

### Check you CNIC No

1. If your CNIC number is not found, it means you are not registered with us, you need to register yourself (Create New Account on our website).

Please click :

< Create New Account > button

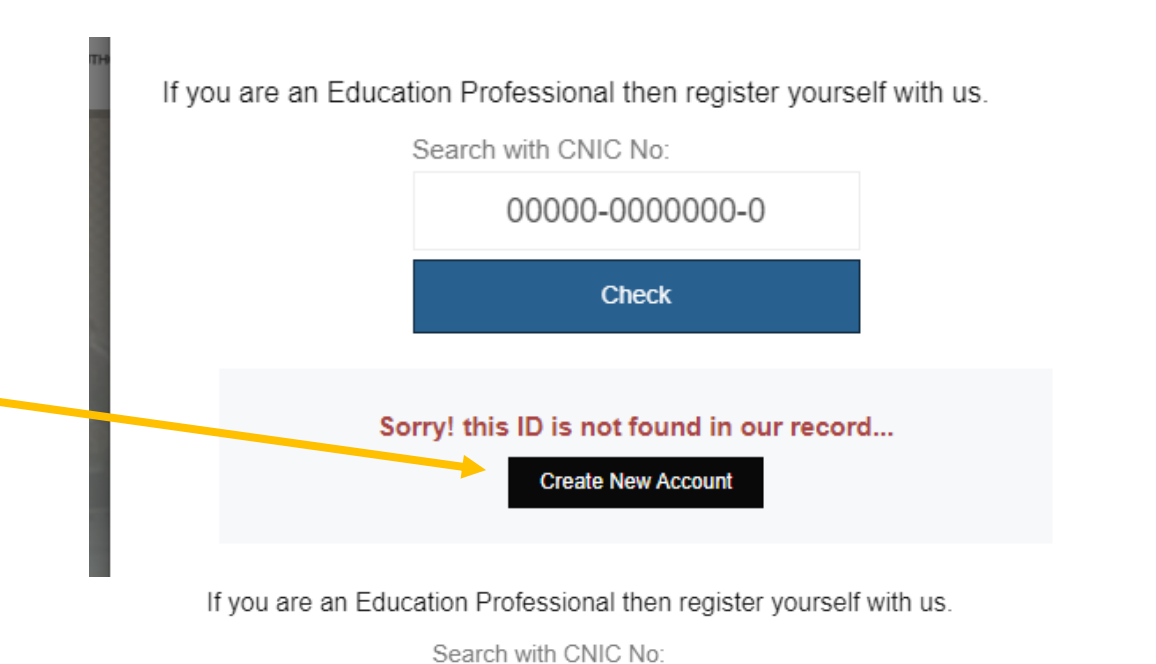

2. If your data is found, it means you are registered with us, you can update your profile.

To update your Profile Please click :

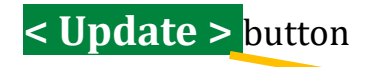

|            | CIECK                                                      |  |
|------------|------------------------------------------------------------|--|
|            |                                                            |  |
| Name       | ABDUL GHAFFAR                                              |  |
| Desig:     | Director (BPS-19)                                          |  |
| Posted at: | SINDH TEACHERS EDUCATION<br>DEVELOPMENT AUTHORITY (STEDA), |  |
|            | KARACHI                                                    |  |
|            | Update                                                     |  |

\*\*\*\*\*\*

4042

### Creating New Account Or Sign-up

When you click on:

### < Create New Account > button

You will be led to Registration Page:

There 3 fields:

- 1. CNIC No:
- 2. Email Address:
  - The password length must minimum 8 characters, including at least 1 numeric.
- 3. Enter Password:
  - The password length must minimum 8 characters, including at least 1 numeric.
- 4. Confirm Password:
  - Both the passwords match, otherwise validation error be occurred.

#### Finally click <Create Account> button.

#### You can now Login to our website.

#### INCOV / NCCOULIC

#### CNIC No (#####-#########)

Email Address

Enter Password

Confirm Password

#### Create Account

| Login OR Sign-in                                                                                            |                       |
|----------------------------------------------------------------------------------------------------|-----------------------|
| As your Account is created, you will be led to<br>Login Page:                                               | Login                 |
| 1. Username is CNIC No:                                                                                     | 45402-1385236-5       |
| <ul> <li>You need to type your CNIC No with format:</li> <li>####################################</li></ul> | •••••                 |
| 2. Enter Password:                                                                                          | Show Password         |
|                                                                                                    | 🗆- Remember me.       |
|                                                                                                    | Login to account      |
| If you don't have Account on our Website                                                                    | If don't have Account |
| please Click here:                                                                                          | Create New Account    |
|                                                                                                    | Forgot Password       |
|                                                                                                    | Home                  |
|                                                                                                    |                       |

## Login OR Sign-in

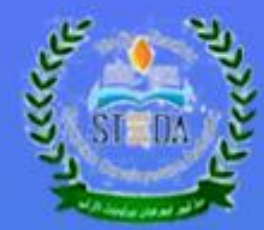

### Welcome!

Sindh Teachers Education Development Authority (STEDA)

School Education & Literacy Department

Government of Sindh

Dashboard

## Login OR Sign-in

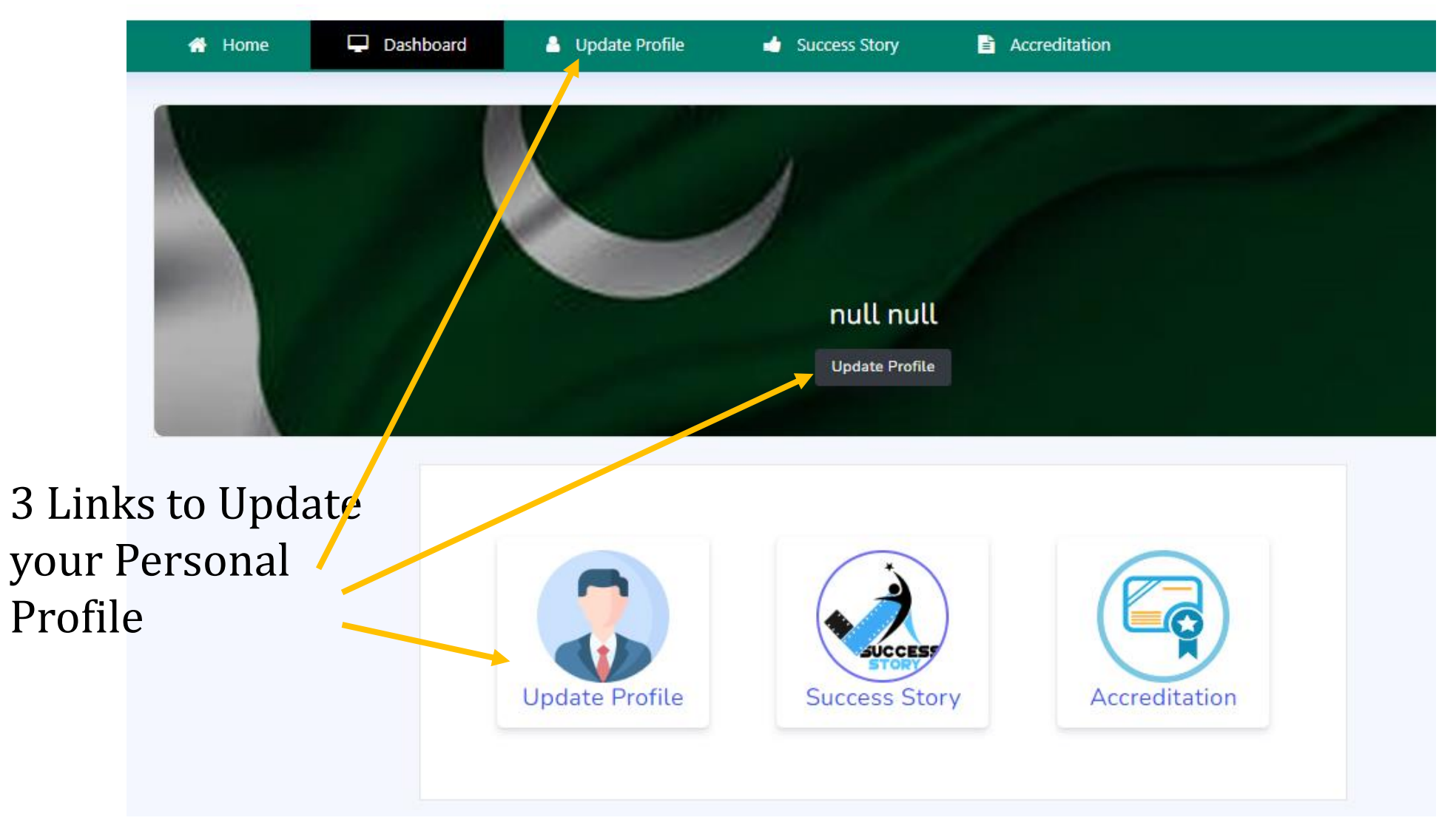

## Update your profile (Complete 5 steps)

|                                        |            |                |              | Dow                   |
|----------------------------------------|------------|----------------|--------------|-----------------------|
| onal Data Form                         |            |                |              |                       |
|                                        | 2          | 3              | -4-          | 5                     |
| Personal Info Jo                       | ob Details | Qualifications | Picture      | Submission            |
| Name: *                                |            | Father's Nar   | ne: *        |                       |
| Name: *                                |            | Father's Nan   | ne: *        | ]                     |
|                                        |            |                |              |                       |
| Caster                                 | Data of h  | inthe * Co     | +            | Demond Net W          |
| Caste:                                 | Date of b  | irth: * Ge     | nder: *      | Personel No: (If any) |
| Caste:<br>Cell No: *(ex: 0300-0000000) | Date of b  | irth: * Ge     | nder: *<br>~ | Personel No: (If any) |

## Mandatory Fields (\*)

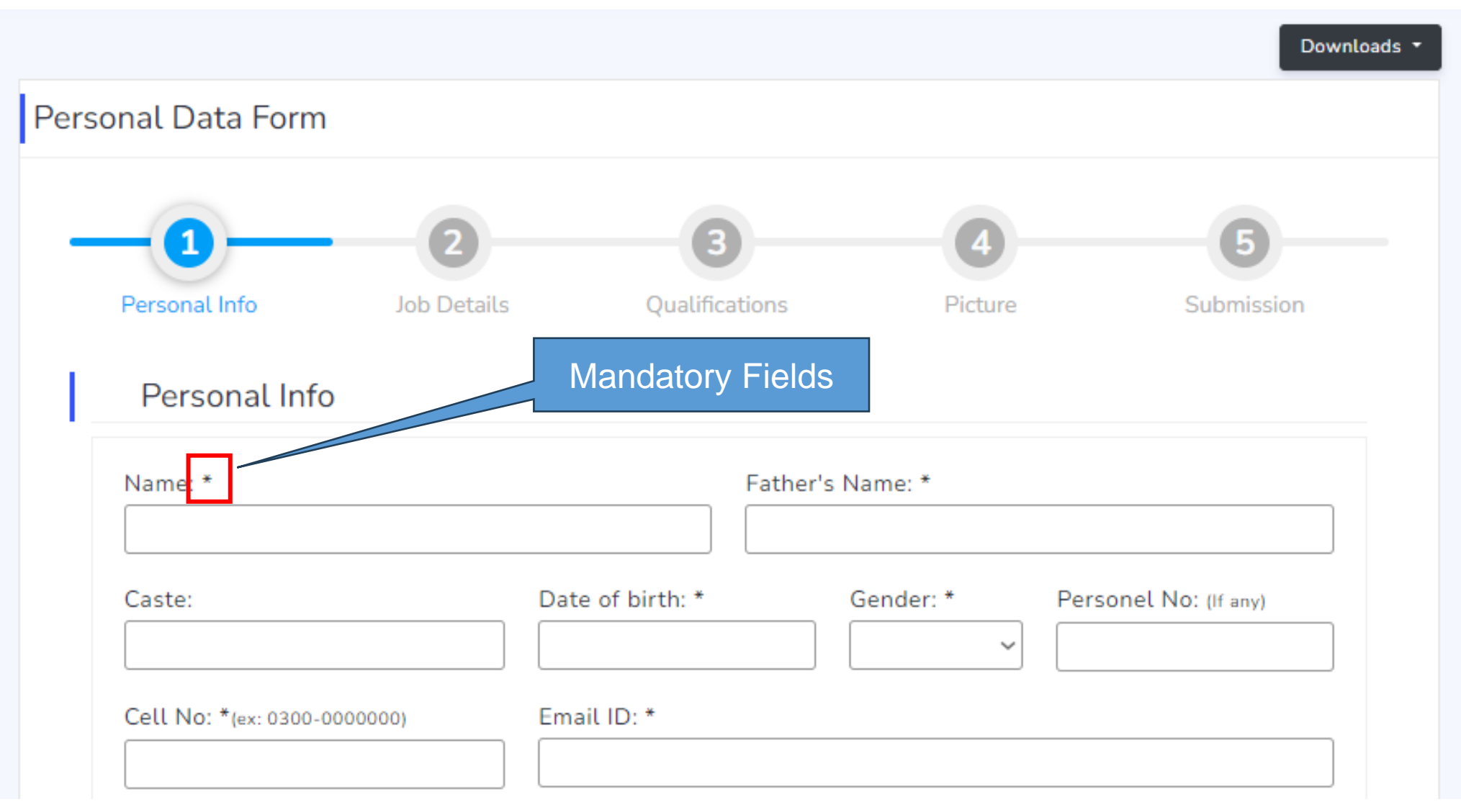

6496496496496496496496496496496

### Step-2

If you are In-Service and posted any Government School than Click on:

### **Directorate of School Education**

If you are working in any Private Organization than Click on:

#### **Private Institutions**

If you are JOB-LESS:

**Pre-Service** 

If you are In-Service and posted any Government School than Click on:

Only for STEDA employes

**STEDA** 

| Working Under: *                 | Designati |
|----------------------------------|-----------|
| ~                                |           |
| Directorate of School Education  | Govt/Non  |
| Private Institutions             |           |
| Pre-Service                      |           |
| STEDA (Only for STEDA Employees) |           |
|                                  |           |

## If any field is not applicable, use: (N/A)

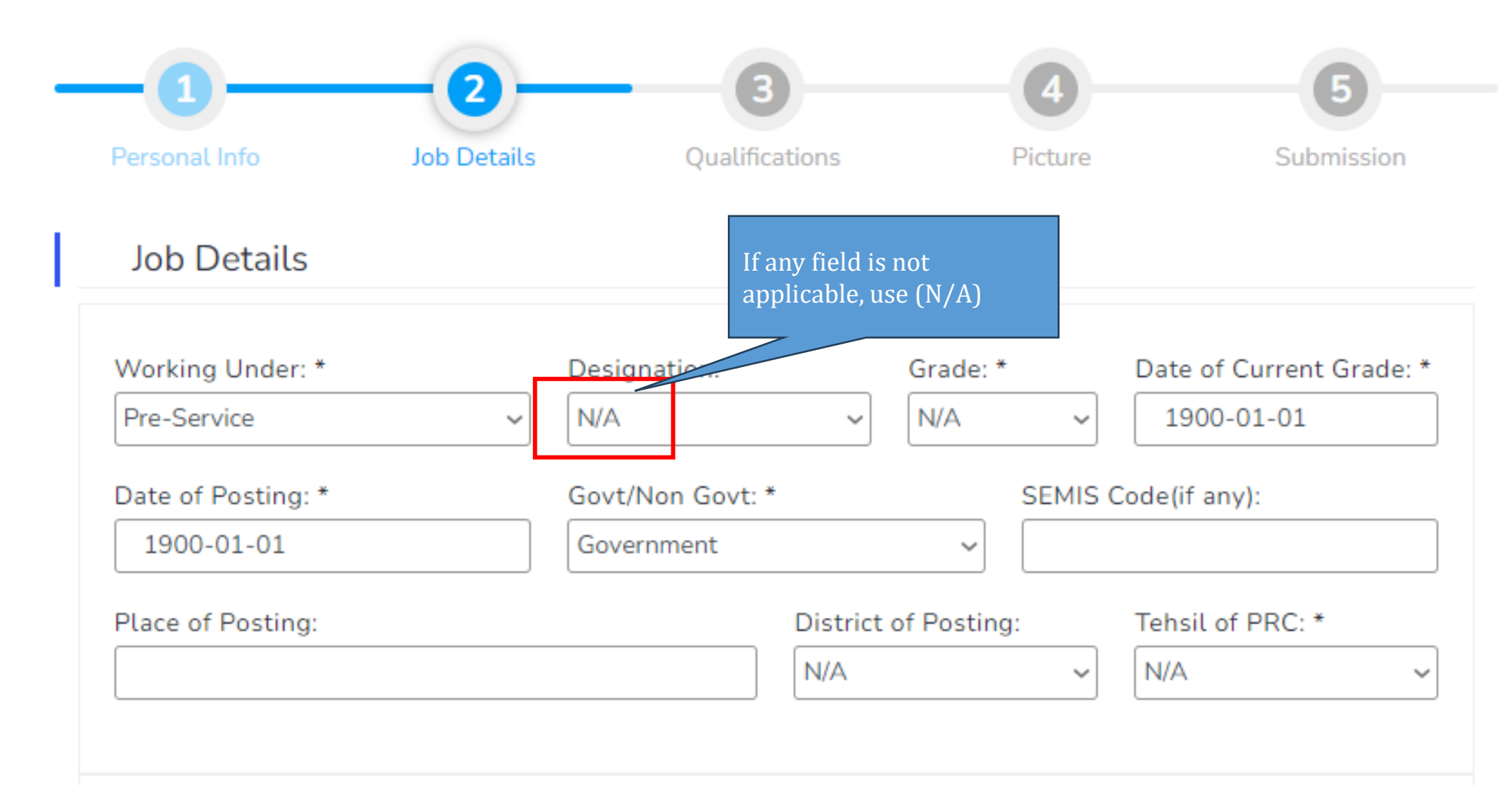

### Step-4 (Picture)

Picture is not mandatory you can skip

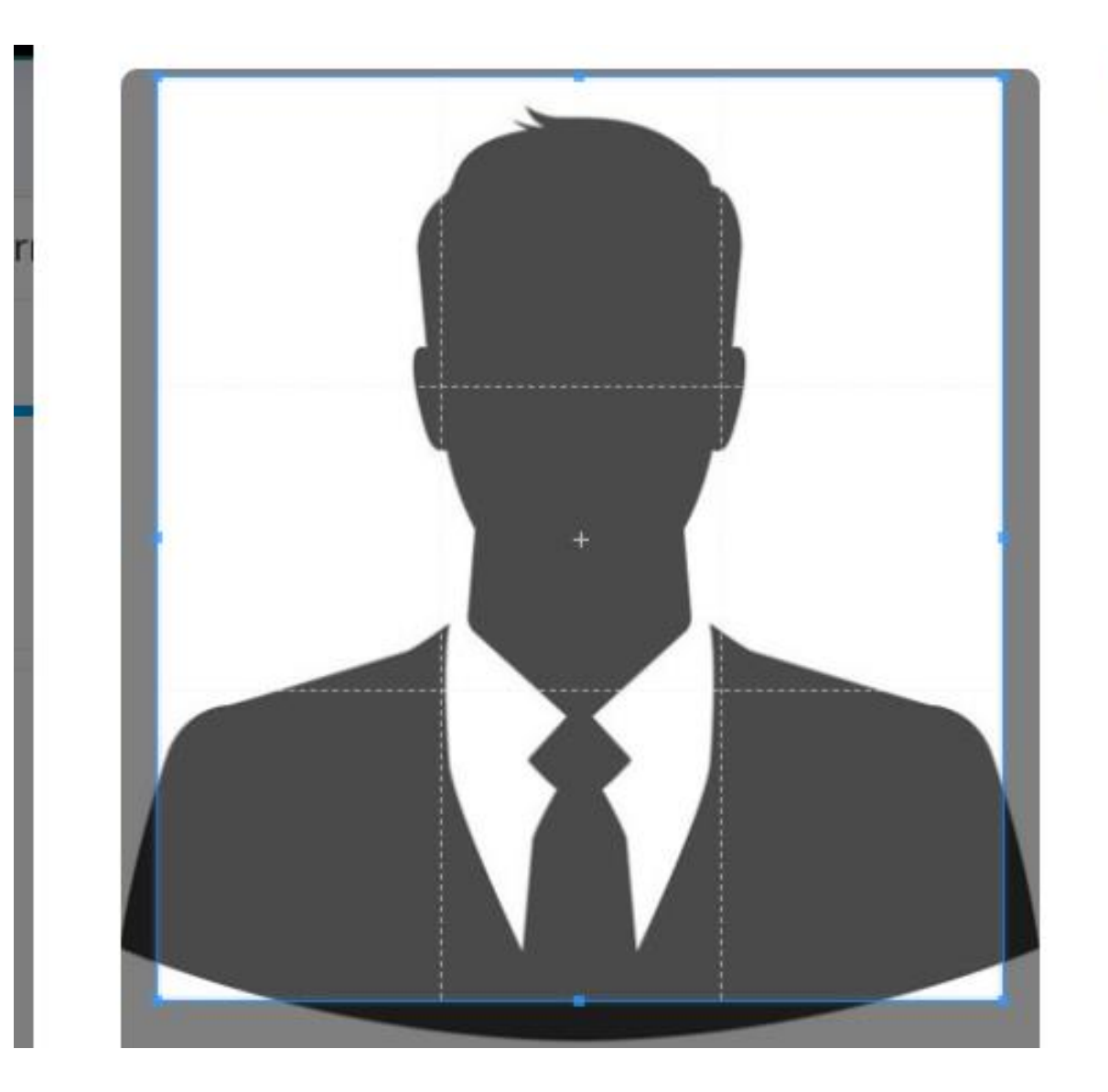

## Add All Trainings

Add all Trainings you have done since your appointment, even they **100**s OR more

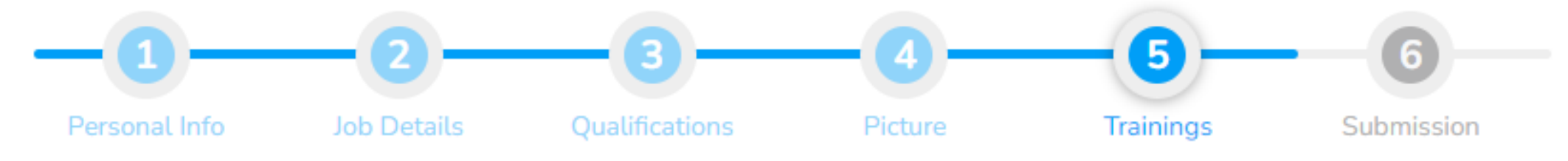

Trainings

| _ |                                               |                                |                                               |            |            |        |
|---|-----------------------------------------------|--------------------------------|-----------------------------------------------|------------|------------|--------|
| # | TRAINING DETAILS                              | ORGANIZATION                   | VENUE/ PLACE                                  | DATE FROM  | DATE TO    | CMD    |
| 1 | IPD Training                                  | STEDA                          | Govt. Elementary<br>College for<br>Women, Hyd | 2022-12-01 | 2022-12-15 | Save - |
| 2 | ICT                                           | PITE                           | PITE,<br>NAWABSHAH                            | 2023-01-15 | 2033-01-31 | Save - |
| A | Add row<br>If you have<br>Trainings a<br>save | e done multiple<br>Add Row and |                                               |            |            |        |

## Submit your data

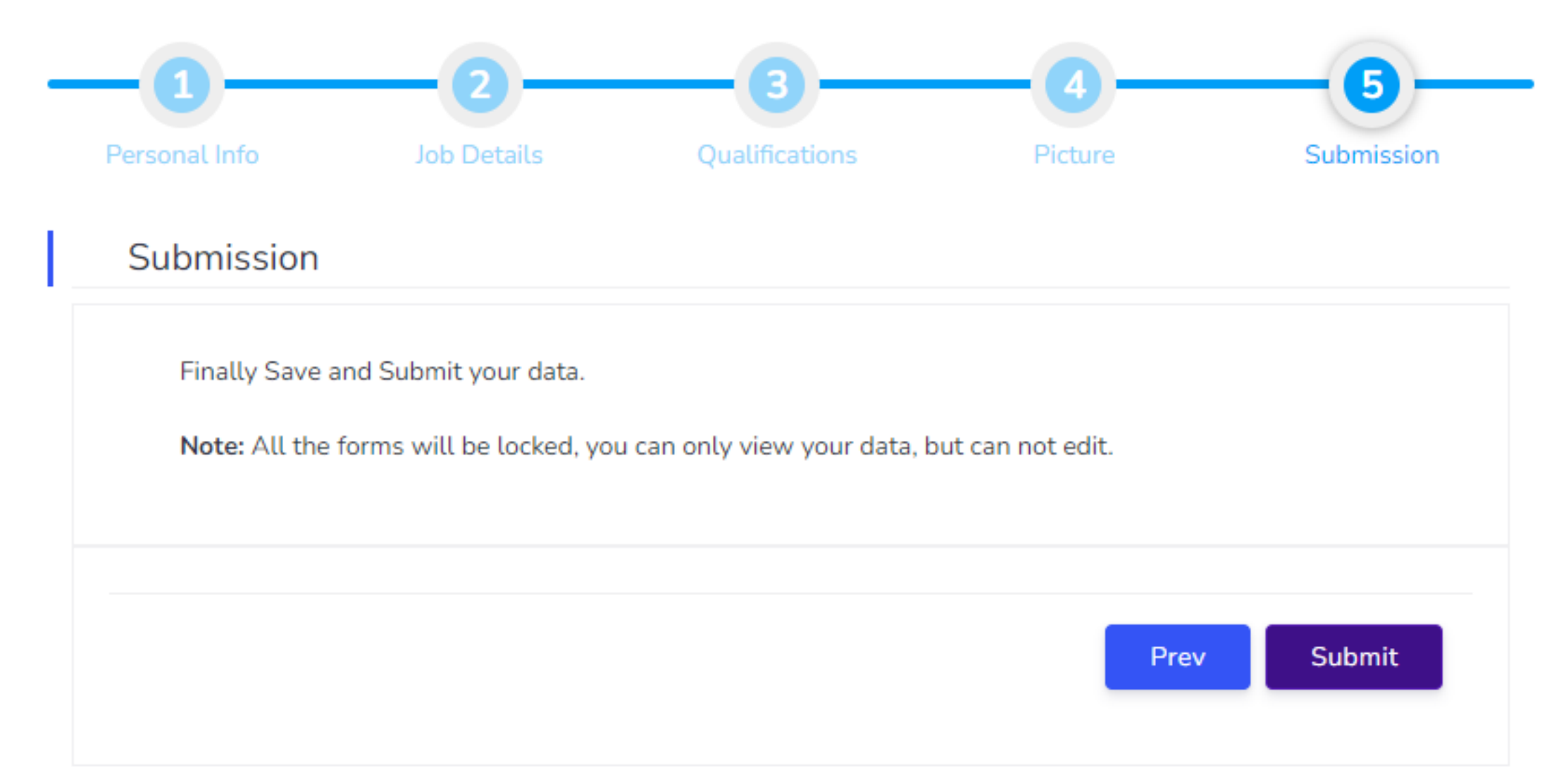

## Access to Success Story OR to Accreditation

• If your Personal Data is not Submitted, you can not access Success Story Page OR Accreditation Page.

# Thanks

STEDA TEAM